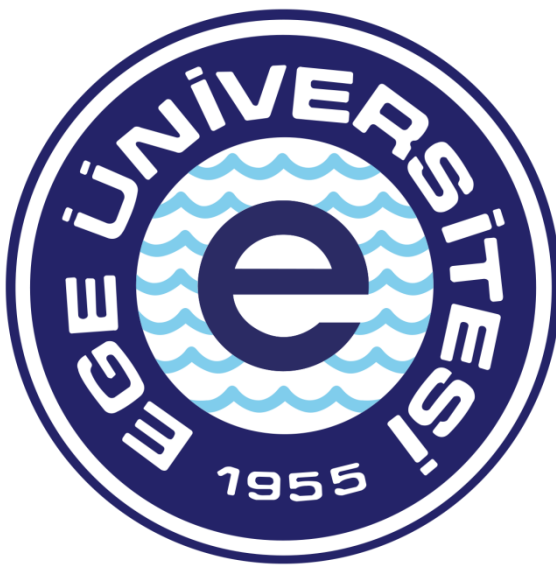

# EGE ÜNIVERSITESI

# BİLİMSEL ARAŞTIRMA PROJELERİ KOORDİNATÖRLÜĞÜ

**TÜBİTAK-AB OFİSİ** 2018

Özdal YILDIZ

ozdal.yildiz@ege.edu.tr

0 232 311 4295

Ülker ŞENTÜRK

ulker.senturk@ege.edu.tr

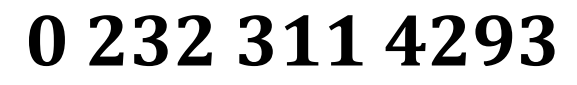

## PROJE ÇALIŞANLARININ MAAŞ ÖDEMELERİ SÜRECİ

Maaş ödemesi belgesi hazırlanırken gereken belgeler:

- İlgili ay maaş bordrosu (ıslak imzalı)
- Gelirler kesintiler tablosu (ıslak imzalı)
- Banka listesi (ıslak imzalı)
   Varsa BES dökümü (ıslak imzalı)

Sistem üzerinden evrak hazırlama, Veri Giriş Görevlisi ve Gerçekleştirme görevlisi tarafından yapılır, Harcama Yetkilisi sadece evrak onaylama yetkisine sahiptir.

## Mali Yönetim Sistemine Giriş:

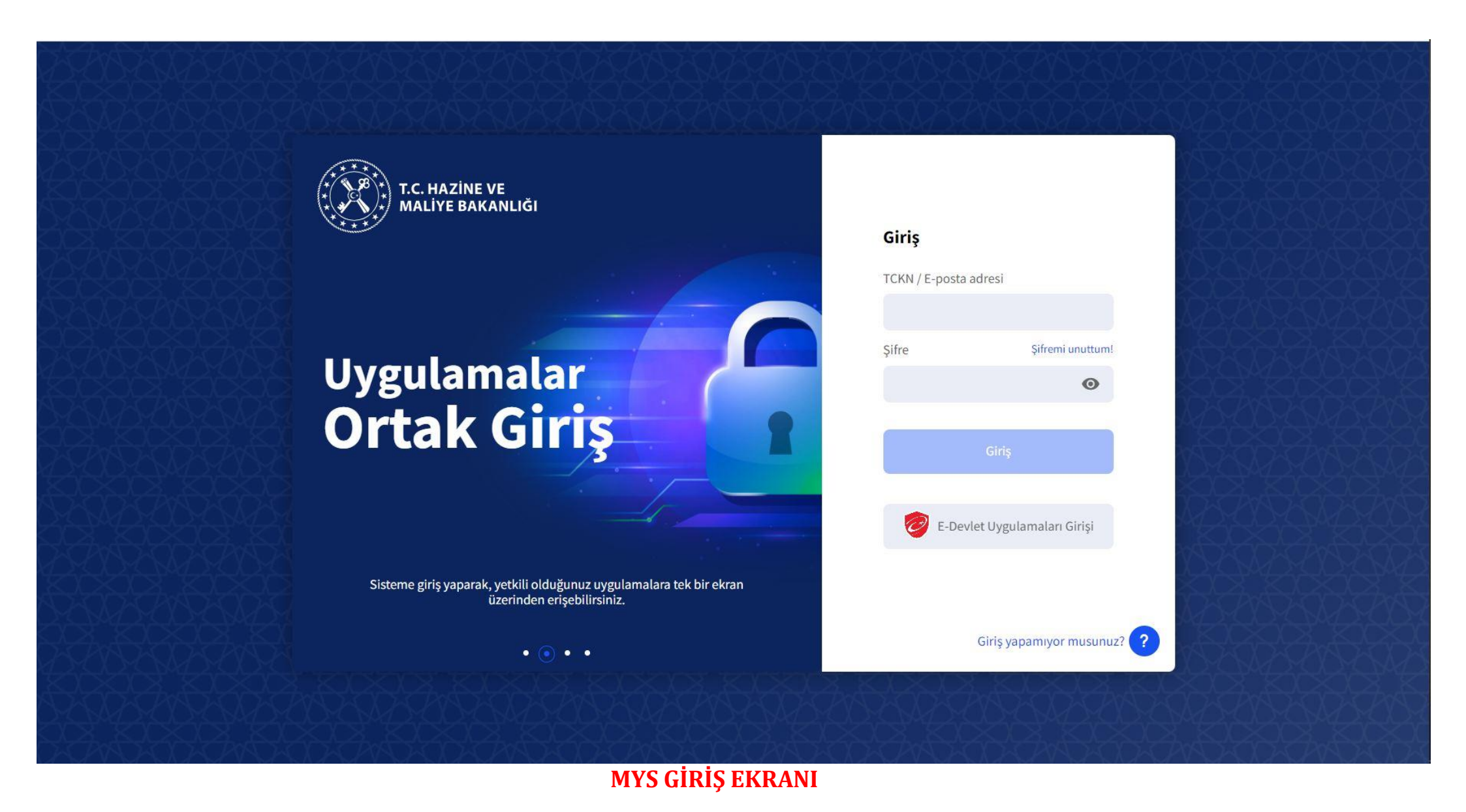

TC Kimlik no ve şifre ile birlikte sisteme giriş yapılır.

| T.C. HAZİNE VE MALİYE BAKANLIĞI<br>Mali Yönetim Sistemi                                                  | EGE ÜNİVERSİTESİ REKTÖRLÜĞÜ PRO<br>ÖZEL KALEM (REKTÖRLÜK)-412.1                                                                               | JE KOORDÎNASYON UYGULAMA VE ARAŞTIRMA-3250875025<br>😁                                                         |                                                                                                    |
|----------------------------------------------------------------------------------------------------|----------------------------------------------------------------------------------------------------|----------------------------------------------------------------------------------------------------|----------------------------------------------------------------------------------------------------|
| Q Menüde ara                                                                                             | Tüm Duyurular                                                                                                    |                                                                                                    |                                                                                                    |
| 🚦 Harcama İşlemleri 🗸 🗸                                                                                  | Kesin Teminatların İadesine İliş                                                                                                    | <b>kin Duyuru</b> - 28-08-2023                                                                                |                                                                                                    |
| <ul> <li>Duyurular</li> <li>Harcama İşlemleri</li> </ul>                                                 | Kesin teminat iadelerinde, yükle<br>mahsup edilmesi işleminin, Tah                                                                            | Oturum Bilgisi                                                                                                | beple kesin teminatın paraya çevrilerek yüklenicinin borçlarına karşılık<br>yazı ekte yer almaktadır. |
| <ul><li>Rota Tanımlamaları</li><li>Ödeme İşlemleri</li></ul>                                             | <u>Ek Belgeleri Göster</u>                                                                                                    | Rol<br>GERCEKLESTIRME_GOREVLISI                                                                               |                                                                                                    |
| 🖋 Yolluk İşlemleri<br>🗎 e-Fatura İşlemleri                                                               | Emanet İşlemleri Modülü'ne İl                                                                                                    | Kamu İdaresi<br>EGE ÜNİVERSİTESİ                                                                              |                                                                                                    |
| <ul><li>Emanet İşlemleri</li><li>Teminat İşlemleri</li></ul>                                             | Bilindiği üzere, 03.08.2023 tarih<br>oluşturularak başlatılacak emar                                                                          | Muhasebe Birimi<br>EGE ÜNİVERSİTESİ STRATEJİ GELİŞTİRME DAİRE BAŞKANLIĞI-3250057618                           | birimlerince MYSV2 Emanet İşlemleri modülü üzerinden ödeme emri                                       |
| <ul> <li>Bütçe ve Ödenek İşlemleri</li> <li>Mahkeme Harç İşlemleri</li> <li>e-Belge İşlemleri</li> </ul> | Bakanlığımıza intikal eden bilgi<br>333.01.01 - Pansiyon %12'leri,<br>333.01.05 - Aidatlar,<br>333.02 25 - Yanı Denetimi Uygul                | Harcama Birimi EGE ÜNİVERSİTESİ REKTÖRLÜĞÜ PROJE KOORDİNASYON UYGULAMA VE ARAŞTIRMA-3250875025 -              | dığı anlaşılmıştır. Buna göre;                                                                        |
| 🖬 Alacak Takip İşlemleri<br>় Taşınmaz İşlemleri                                                         | 333.03 - İcra Kesintileri ve İcra D<br>333.14 - Kapatılamayan Gönder<br>333.18.01 - Dağıtılacak Vekalet (<br>333.38 - 4708 Ş. Yapı Denetimi H | ÖZEL KALEM (REKTÖRLÜK)-412.1                                                                                  |                                                                                                    |
| <ul><li>Versiyon Notları</li><li>Yardım Kılavuzu</li></ul>                                               | 333.96 - 7091 S.K. 5 inci Maddes<br>333.97 - 670 Sayılı KHK Kapsamı<br>emanet yardımcı hesaplara ilişkir<br>emri belgesi gönderilmeyecektir.  | Kapat<br>n ödeme işlemleri önceden uygulandığı gibi muhasebe birimlerince muhasebe sisteminde yapılacaktır. B | Belirtilen hesap kodlarında yer alan emanetlerin ödemesi için MYS'den ödeme                           |
|                                                                                                    | Bununla birlikte, söz konusu liste                                                                                                    | nin güncel hali resmi yazı ile ayrıca bildirilecektir.                                                        |                                                                                                    |

## ROL SEÇİM EKRANI

Rol seçimi ve harcamalar ekranı geçildikten sonra karşımıza çıkacak ekran Harcama Sorgulama ekranı olacaktır.

| T.C. HAZİNE VE MALİYE BAKANLIĞI<br>Mali Yönetim Sistemi   | EGE ÜNİVERSİTESİ REKTÖRLÜĞÜ PROJE KOORDİNASYON UYGULAMA VE ARAŞTIRMA-3250875025<br>ÖZEL KALEM (REKTÖRLÜK)-412.1 | ÖZDAL YILDIZ<br>GERCEKLESTIRME_GOREVLISI                                  |
|-----------------------------------------------------------|----------------------------------------------------------------------------------------------------|---------------------------------------------------------------------------|
| Q Menüde ara                                              | Harcama No                                                                                                    | Harcama Türü                                                              |
| <ul> <li>Harcama İşlemleri </li> <li>Duyurular</li> </ul> | Tekil / Aralık                                                                                                  | Harcama Alt Türü                                                          |
| 🚍 Harcama İşlemleri                                       | Biite Yılı                                                                                                    | Harrama Dunum                                                             |
| 🖸 Ödeme İşlemleri                                         | × 2023                                                                                                    |                                                                           |
| 🛃 Yolluk İşlemleri                                        | Oluşturma Tarihi                                                                                                | Rota                                                                      |
| 📕 e-Fatura İşlemleri                                      | Tarih seçiniz                                                                                                   |                                                                           |
| 😻 Emanet İşlemleri                                        |                                                                                                    | Hepsini Seç / Hepsini Temizle                                             |
| 🤰 Teminat İşlemleri                                       | 🔍 Sorgula 🔹 Excel Raporla 📓 PDF Raporla 🕭 Temizle                                                               |                                                                           |
| 🟦 Bütçe ve Ödenek İşlemleri                               |                                                                                                    | İşlem Geçmişi 🛛 Harcama Ekle 📧 Güncelle 🔍 Görüntüle 🚺 İşlemler 👻          |
| 💑 Mahkeme Harç İşlemleri                                  | Harcama No İşin Adı Bütçe Yılı Harcama Türü Harcama Alt Türü Har                                                | rcama Durum Oluşturma Tarihi Yaklaşık Maliyet Tutarı Rota Ödeme Bilgileri |
| 률 e-Belge İşlemleri 🔉 🔸                                   |                                                                                                    |                                                                           |
| 📰 Alacak Takip İşlemleri                                  |                                                                                                    |                                                                           |
| 🙀 Taşınmaz İşlemleri                                      |                                                                                                    |                                                                           |
| 📢 Versiyon Notları                                        |                                                                                                    |                                                                           |
| <b>?</b> Yardım Kılavuzu                                  |                                                                                                    |                                                                           |
|                                                           |                                                                                                    |                                                                           |

#### HARCAMALA SORGULAMA EKRANI

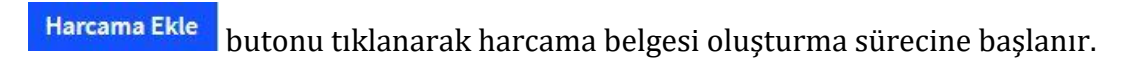

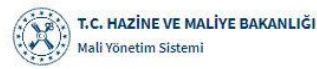

Q

| Mali Yönetim Sistemi                 | ÖZEL KALEM (REKTÖRLÜK)-412.1       |                                          |
|--------------------------------------|------------------------------------|------------------------------------------|
| Menüde ara                           | Harcama Bilgi Girişi               | $\sim$                                   |
| Harcama İslemleri                    | Bütçe Yılı                         | Harcama Türü                             |
| Dunurular                            | 2023 × -                           | Personel Gideri ×                        |
|                                      | Ödeme Kaynak Türü                  | Harcama Alt Türü                         |
| 🚍 Harcama İşlemleri                  | PROJELER ×                         | Sözleşmeli Personel Ücreti × -           |
| 🖻 Rota Tanımlamaları                 | Ödeme Kaynak Alt Türü              | Ön Ödeme Verilme Durumu                  |
| 🛿 Ödeme İşlemleri                    | ÖZEL HESAPLAR (EGE ÜNIVERSITESI) × | 🔿 Var 🧿 Yok                              |
| <b>9</b> Yolluk İşlemleri            | İşin Adı                           | Görüntüleme Yetkisi                      |
| - ,<br>e-Fatura İslemleri            | x Ay'ı maaş Ödemesi                | 🔵 Tanımlı Kişiler Görsün 🧿 Herkes Görsün |
| • Farrier later to t                 | İşin Tanımı                        |                                          |
| <ul> <li>Emanet işlemleri</li> </ul> | x Ay'ı maaş Ödemesi                |                                          |
| Feminat İşlemleri                    | Açıklama                           |                                          |
| 🖥 Bütçe ve Ödenek İşlemleri          | 111x999 - HESAP NO                 |                                          |
| 🖸 Mahkeme Harç İşlemleri             |                                    |                                          |
| e-Belge İşlemleri >                  |                                    |                                          |
| Alacak Takip İşlemleri               |                                    |                                          |
| 🗴 Taşınmaz İşlemleri                 |                                    |                                          |
| Versiyon Notları                     |                                    |                                          |
| Yardım Kılavuzu                      |                                    |                                          |

ÖZDAL YILDIZ

EGE ÜNİVERSİTESİ REKTÖRLÜĞÜ PROJE KOORDİNASYON UYGULAMA VE ARASTIRMA-3250875025

#### HARCAMA BİLGİ GİRİŞ EKRANI

BÜTÇE YILI: OTOMATİK İLGİLİ YIL GELİR İŞİN ADI: X KİŞİSİ X AY MAAŞ İŞİN TANIMI: X KİŞİSİ X AY MAAŞ AÇIKLAMA: \*PROJE NUMARASI VE \*PROJE BANKA HESAP NUMARASI GİRİLİR ÖDEME KAYNAĞI TÜRÜ: TÜBİTAK PROJELERİ İÇİN: ÖZEL HESAPLAR AB PROJELERİ İÇİN: DIŞ KAYNAKLI PROJELER ÖDEME KAYNAĞI ALT TÜRÜ: ÖZEL HESAPLAR HARCAMA TÜRÜ: PERSONEL GİDERİ HARCAMA ALT TÜRÜ: SÖZLEŞMELİ PERSONEL ÜCRETİ ÖN ÖDEME TÜRÜ: ÖN ÖDEME YOK GÖRÜNTÜLEME YETKİSİ: HERKES GÖRSÜN

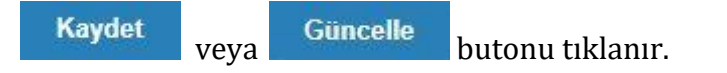

| T.C. HAZİNE VE MALİYE BAKANLIĞI<br>Mali Yönetim Sistemi | ege Üniver<br>ÖZEL KALEM | S <b>İTESİ REKTÖRLÜĞÜ</b> PI<br>(REKTÖRLÜK)-412.1 | ROJE KOORDİNASYO |                  |               |                 |                            |                  |                     |                            |             |                    |
|---------------------------------------------------------|--------------------------|---------------------------------------------------|------------------|------------------|---------------|-----------------|----------------------------|------------------|---------------------|----------------------------|-------------|--------------------|
| Q Menüde ara                                            | Olușturma Ta             | rihi                                              |                  |                  |               |                 | Rota                       |                  |                     |                            |             |                    |
| 😫 Harcama İşlemleri 🗸 🗸                                 | Tarih seçin              | Z                                                 |                  | - Tarih seçir    | iz            |                 |                            |                  |                     |                            | Hepsini Seç | ✓ 🗸                |
| n Duyurular                                             | Q Sorgula                | 🔓 Excel Raporla                                   | 🗟 PDF Raporla    | <b>₫</b> Temizle |               |                 |                            |                  |                     |                            | 1 2         |                    |
| 📰 Harcama İşlemleri 📧 Rota Tanımlamaları                |                          |                                                   |                  |                  |               |                 |                            | İşlem Geçmiş     | și Harcama Ekle     | 🕑 Güncelle 🛛 🔾             | Görüntüle   | İşlemler 🔹         |
| 🖸 Ödeme İşlemleri                                       | Harc                     | ama<br>İşin Adı                                   |                  |                  | Bütçe<br>Yılı | Harcama Türü    | Harcama Alt Türü           | Harcama<br>Durum | Oluşturma<br>Tarihi | Yaklaşık Maliyet<br>Tutarı | Rota        | Ödeme<br>Bilgileri |
| 🛃 Yolluk İşlemleri<br>📕 e-Fatura İşlemleri              | 4905                     | 249 x Ay'ı maa                                    | ş Ödemesi        |                  | 2023          | Personel Gideri | Sözleşmeli Personel Ücreti | Onaylandı        | 07-09-2023          |                            |             | >                  |
| <b>**</b> Emanet Islemlari                              |                          |                                                   |                  |                  |               |                 |                            |                  |                     |                            |             |                    |

#### HARCAMA GÖRÜNTÜLEME EKRANI

Karşımıza çıkan ekrandan ilgili belge seçilerek sağ tarafta yer alan **"İşlemler**" menüsünden **"Ödeme Talebi Oluştur**" tıklanır. Açılan ekrandan "e-belge seçmende ödeme talebi oluştur" tıklanarak talep oluşturma ekranına geçilir. Solda yer alan modülden Ödeme İşlemleri sekmesi altında yer alan Ödeme Talebi İşlemleri tıklanır, sorgulama yapılarak oluşturulan talep bulunur. İlgili talep seçilerek sağ kısımda yer alan Ödeme Emri Oluştur butonu tıklanır.

| T.C. HAZİNE VE MALİYE BAKANLIĞI<br>Mali Yönetim Sistemi          | EGE ÜNİVERSİTESİ REKTÖRLÜĞÜ PROJE KOORDİNASYON UYGULAMA VE ARAŞTI<br>ÖZEL KALEM (REKTÖRLÜK)-412.1 | RMA-3250875025                                 |                     |                                         |
|------------------------------------------------------------------|---------------------------------------------------------------------------------------------------|------------------------------------------------|---------------------|-----------------------------------------|
| Q Menüde ara                                                     | llişkili Kayıt Türü<br>• Harcama – Emanet – Ret ve lade                                           |                                                |                     |                                         |
| 🔋 Harcama İşlemleri                                              | No                                                                                                | Durum                                          | Ödeme Türü          |                                         |
| Ödeme İşlemleri      Ödeme Emri Belgesi                          | Tekil / Aralık                                                                                    | × Oluşturuldu                                  | •                   | ( <b>*</b>                              |
| işlemleri                                                        | llişkili Kayıt No                                                                                 | Bütçe Yılı                                     | Ödeme Alt Türü      |                                         |
| 🚓 Hak Sahibi İşlemleri 🔉                                         | +                                                                                                 | × 2023                                         |                     | ÷                                       |
| Bütçe Tertipleri                                                 |                                                                                                   |                                                | - Tarih Seçiniz     | - Tarih Seçiniz                         |
| <ul> <li>Favoriler</li> </ul>                                    | Rota                                                                                              |                                                |                     |                                         |
| 🖋 Yolluk İşlemleri                                               | Hepsini Seç / Hepsini Temizle                                                                     |                                                |                     |                                         |
| <ul> <li>e-Fatura İşlemleri</li> <li>Emanet İslemleri</li> </ul> | 🔍 Sorgula 🛛 🔓 Excel Raporla 📑 PDF Raporla 🖉 Temizle                                               |                                                |                     |                                         |
| <ul> <li>Teminat İşlemleri</li> </ul>                            |                                                                                                   |                                                | İşlem Geçmişi       | Q Görüntüle Ödeme Emri Oluştur İptal Et |
| 🟦 Bütçe ve Ödenek İşlemleri                                      | Ödeme Tai<br>No Ödeme Alt Türü Durumu                                                             | ebi Ödeme Emri İlişkili Kayıt<br>Belgesi No No | İşin Adı            | Bütçe Oluşturma<br>Yılı Tarihi Rota     |
| Mahkeme Harç İşlemleri     Se e-Belge İşlemleri                  | S614537 Sözleşmeli Personel Ücreti Oluşturuld                                                     | u 4905249<br>                                  | x Ay'ı maaş Ödemesi | 2023 07-09-2023<br>09:28:36             |

| ( all | T.C. HAZİNE VE MALİYE BAKANLIĞI |  |
|-------|---------------------------------|--|
|       | Mali Yönetim Sistemi            |  |

| Mali Yönetim Sistemi                                                                                                    | ÖZEL KALEM (REKTÖRLÜK)-412.1                                                                                                    |                                                                                                    |                   |
|----------------------------------------------------------------------------------------------------|----------------------------------------------------------------------------------------------------|----------------------------------------------------------------------------------------------------|-------------------|
| Q Menüde ara                                                                                                    | Ödeme Emri Belgesi Giriş                                                                                                    |                                                                                                    | ~                 |
| <ul> <li>Harcama İşlemleri</li> <li>Ödeme İşlemleri</li> <li>Ödeme Emri Belgesi<br/>İşlemleri</li> <li>Ödeme Talebi İşlemleri</li> <li>Ödeme Talebi İşlemleri</li> <li>Hak Sahibi İşlemleri</li> <li>Hak Sahibi İşlemleri</li> <li>Bütçe Tertipleri</li> <li>Ödeme Kalemi Türü İşlemleri</li> <li>Favoriler</li> <li>Yolluk İşlemleri</li> <li>e-Fatura İşlemleri</li> <li>Emanet İşlemleri</li> </ul> | Kamu İdaresiEGE ÜNİVERSİTESİHarcama BirimiEGE ÜNİVERSİTESİ REKTÖRLÜĞÜ PROJE KOORDİNASYON UYGULAMA VE ARAŞTIRMA(3250875025)Kurumsal Kod412.1Ödeme KaynağıProjelerÖdeme Kaynağı Alt TürüÖZEL HESAPLAR (EGE ÜNİVERSİTESİ)Açıklama111x999 - HESAP NO | Bütçe Yılı<br>2023<br>Ödeme Türü<br>Personel Gideri<br>Gerçekleştirme Usulü<br>Kamu İhale Kanuna Tabi Olmayan Harcamalar<br>Ödeme Yöntemi<br>Özel Banka Üzerinden Hesaba Ödeme | x -<br>x -<br>x - |
| <ul> <li>Bütçe ve Ödenek İşlemleri</li> <li>Mahkeme Harç İşlemleri</li> <li>e-Belge İşlemleri</li> <li>Alacak Takip İşlemleri</li> </ul>                                                                                                    | Ödeme Emri Detay<br>Ödeme Emri Ekleri<br>© Kaydet Vazgeç                                                                                                    |                                                                                                    | >                 |

ÖZDAL YILDIZ

### ÖDEME EMRİ GİRİŞİ EKRANI

Bilgiler otomatik gelmektedir.

Gerçekleştirme usulü **"Kamu İhale Kanununa Tabi Olmayan Harcamalar**" seçilecektir.

EGE ÜNİVERSİTESİ REKTÖRLÜĞÜ PROJE KOORDİNASYON UYGULAMA VE ARAŞTIRMA-3250875025

| A I |     | - |       |     |                        |
|-----|-----|---|-------|-----|------------------------|
|     | em  |   | nri I | 1et | $\mathbf{a}\mathbf{v}$ |
| -   | No. |   |       | ~~~ | ee y                   |

|            |                            |                     |                             | Ödeme Emri Ekle 🔰 Favoriden A |
|------------|----------------------------|---------------------|-----------------------------|-------------------------------|
| Ödeme      | e Emri                     |                     |                             | Ödeme Emri Sil                |
| Sıra No    | :1                         |                     |                             |                               |
| Ödeme      | e Alt Türü                 |                     | Adına Harcama Yapılan Birim |                               |
| Sözle      | eşmeli Personel Ücreti     | × -                 |                             |                               |
| $\bigcirc$ | Hak Sahibi Bilgileri       |                     |                             | Ekle Sil                      |
| $\bigcirc$ | Sira No : 1                |                     |                             |                               |
|            | Uyruk                      |                     | Vekil                       |                               |
|            | 🗿 T.C. Vatandaşı 🔘 Yabancı |                     | Vekalet Durum Kodu          |                               |
|            | Ödeme Yapılacak Kişi/Kurum |                     |                             |                               |
|            | 6ί                         | Q                   |                             |                               |
|            | Ad                         |                     |                             |                               |
|            | ÖZDAL YILDIZ               | Mernis'ten Güncelle |                             |                               |
|            | IBAN                       |                     | Net Tutar                   |                               |
|            | TR610C                     | × -                 |                             | €0,00                         |
|            | Mahsup Edilen Tutar        |                     | Ödenmesi Gereken Tutar      |                               |
|            |                            | Mahsup Getir        |                             | €0,00                         |

#### ÖDEME EMİRLERİ DETAYI EKRANI

Hak Sahibi Bilgileri kısmından Ekle butonu tıklanır ödeme yapılacak kişi TC KİMLİK nosu girilir ve hücrenin sağında yer alan ama tuşu ile Hak Sahibi getirilir.

IBAN seçilir IBAN yok ise eğer IBAN numarası ilgili hücreye yazılarak ENTER tuşu ile IBAN bilgisi eklenmiş olur. Net tutar kısmı daha yapılacak işlemlerden sonra otomatik gelecektir.

| =                                                  | Öd | leme Er                                                                    | mri Belgesi                    |                    |                           |                  |                         |                                        |                                                |           |                  |                   |                                            |                                 |                  |                |           |       |              |
|----------------------------------------------------|----|----------------------------------------------------------------------------|--------------------------------|--------------------|---------------------------|------------------|-------------------------|----------------------------------------|------------------------------------------------|-----------|------------------|-------------------|--------------------------------------------|---------------------------------|------------------|----------------|-----------|-------|--------------|
| 😤 Anasayfa                                         | Ö  | leme Em                                                                    | nri Giriş 👂 Ödeme Emir         | rleri Detayı > Ö   | deme Emri                 | Ekleri > Öde     | eme Görüntüleme         |                                        |                                                |           |                  |                   |                                            |                                 |                  |                |           |       |              |
| 🚍 Harcama Yönetimi                                 | -  |                                                                            |                                |                    |                           |                  |                         |                                        |                                                |           |                  |                   |                                            |                                 |                  |                |           |       |              |
| <ul> <li>Harcamalar</li> <li>Harcamalar</li> </ul> | -  | Öderne Ernr                                                                | ri                             |                    |                           |                  |                         |                                        |                                                |           |                  |                   |                                            |                                 |                  |                |           |       |              |
| 6 Ödeme Emirleri                                   |    | Harcama A                                                                  | Jt TOro                        | Sözlesmeli Person  | el Ücreti                 |                  |                         | -                                      |                                                |           |                  |                   |                                            |                                 |                  |                | elemior   |       |              |
| <ul> <li>Tanımlamalar</li> </ul>                   |    | Tarcama A                                                                  |                                | Outreșineiri creer |                           |                  |                         |                                        |                                                |           |                  |                   |                                            |                                 |                  |                | şienner   |       |              |
| <ul> <li>Yolluk işlemleri</li> </ul>               |    | Jak Sabibi I                                                               | Bileilari                      |                    |                           |                  |                         |                                        |                                                |           |                  |                   |                                            |                                 |                  |                |           |       |              |
| <ul> <li>Raporlar</li> </ul>                       |    | hak sahibi t                                                               | Bignen                         |                    |                           |                  |                         |                                        |                                                |           |                  |                   |                                            |                                 |                  |                |           |       |              |
| <ul> <li>Referanslar</li> </ul>                    |    | Sira No                                                                    | Ödeme Yapılacak Kişi/Kur       | rum                | IBAN                      |                  | Vekalet Durum N<br>Kodu | /ekil                                  |                                                | Net Tutar |                  | Mahsup            | Edilen Ön Ödeme Tuta                       | rı Öder                         | mesi Gereken Tut | ar İşlemle     | r         |       |              |
| <ul> <li>Sorgulamalar</li> </ul>                   |    | 1                                                                          | ÖZDAL YILDIZ 🕼 🗶               |                    | TR82                      |                  | ASIL ᅌ                  | TERN/VKN Q                             |                                                |           | 5,00 B           | Kapatilaca        | k avansı <mark>nız bulu</mark> nmamaktadır | i.                              | 5,0              | 00 в           | -         | Sil   |              |
| 🗩 Görüş ve Öneriler                                |    |                                                                            |                                |                    |                           |                  |                         |                                        |                                                |           |                  |                   |                                            |                                 |                  |                |           |       |              |
| ? Yardım                                           |    | Öderne Emr                                                                 | n Detay Bilgileri<br>Kalemleri |                    |                           |                  |                         |                                        |                                                |           |                  |                   |                                            |                                 |                  | D              | etay İşle | mleri | •            |
|                                                    |    | Ödeme Ka                                                                   | lemi Türü                      |                    |                           |                  |                         |                                        |                                                |           |                  | Bütç              | e Tertibi                                  |                                 | В                | rüt Tutar      | İşi       | emler |              |
|                                                    |    | Diğer Söz                                                                  | zleşmeli Personel Ücretleri    |                    |                           |                  |                         |                                        |                                                |           |                  | 0 Tertis          | osiz Ödeme                                 |                                 |                  | 0,00           | 8         | -     | Sil          |
|                                                    |    | Kesintile                                                                  | er                             |                    |                           |                  |                         |                                        |                                                |           |                  |                   |                                            |                                 |                  |                |           |       |              |
|                                                    |    | Kesinti Türü                                                               |                                |                    | Kesinti                   | Kesinti Alt Türü |                         | Kesinti Yapılan Kişi                   |                                                | Dosya No  |                  | lo Hesaba Esas Ti |                                            | Kesinti<br>Orani Kesinti Tutari |                  | SGK İşyeri Sic | l No      | İşlem | ıler         |
|                                                    |    | Kesinti T                                                                  | Turu                           |                    | Kesir                     | nti Alt Türü     | 0                       |                                        |                                                |           |                  |                   | 0,00 6                                     | 0                               | 0,00 6           |                |           | -     | Sil          |
|                                                    | в  | SGK<br>Aidat                                                               |                                |                    | Kacinti Tanlami           |                  |                         | Net Tutor Mohous Edilos Ön Ödeme Tutor |                                                |           | Ödenmeri Garek   |                   |                                            | ereken Tutar                    | an Tutar         |                |           |       |              |
|                                                    |    | lora<br>Kişilerde                                                          | en Alacaklar                   |                    | 0.00                      | 5                | 0.00 t                  | 5 0.0                                  | 00 B                                           |           |                  |                   |                                            | 0.00                            | Б                |                |           |       | 0.00 B       |
|                                                    | 1  | o Diğer<br>BES                                                             |                                |                    |                           |                  |                         |                                        |                                                |           |                  |                   |                                            |                                 |                  |                |           |       |              |
|                                                    |    | Teminatlar<br>O Kamu (dareleri Paylan<br>Bilge Enanetleri<br>Bilge Trattar |                                | торівні            | 0.00 も<br>Kesinti Toplami |                  | 0.00 も<br>Net Tutar     |                                        | <b>0.00 ち</b><br>Mahsup Edilen Ön Ödeme Tutarı |           | 0.00 분<br>Ödenme |                   |                                            | 0.00 ₺<br>Ödenmesi G            | reken Tutar      |                |           |       |              |
|                                                    |    | ← Geri                                                                     | ileri 🗲                        |                    |                           |                  |                         |                                        |                                                |           |                  |                   |                                            |                                 |                  | Öderne Emri    | Ekle      | Kayd  | let/Güncelle |

#### ÖDEME EMİRLERİ DETAYI EKRANI

"Ödeme Kalemi Türü", "Diğer Sözleşmeli Personel Ücretleri" olarak seçilecektir. Ardından brüt tutar girilecektir. Deprem ödemesi "Hayır" olarak seçilecektir.

| Ödeme Kale     | emleri       |                                                                                      |                                  |             |               |             |                  |                |                     |          |     |  |
|----------------|--------------|--------------------------------------------------------------------------------------|----------------------------------|-------------|---------------|-------------|------------------|----------------|---------------------|----------|-----|--|
| Ödeme Kalemi   | Türü         |                                                                                      |                                  |             |               | Bütç        | e Tertibi        |                | Brüt Tutar          | İşlemler |     |  |
| Diğer Sözleşme | eli Personel | Ücretleri                                                                            | Tertip                           | psiz Ödeme  |               | 50.229,35 t |                  |                | Sil                 |          |     |  |
| Kesintiler     |              |                                                                                      |                                  |             |               |             |                  |                |                     |          |     |  |
| Kesinti Türü   |              | Kesinti Alt Türü                                                                     | Kesinti Yapılan<br>K <b>i</b> şi | Dosya<br>No | Hesaba Esas T | utar        | Kesinti<br>Oranı | Kesinti Tutarı | SGK İşyeri Sicil No | İşlemle  | r   |  |
| BES            | \$           | BNP Paribas Cardif Emeklilik A.Ş. (Geçici)                                           |                                  |             | 0,00          | ₽           | 0                | 298 🕏          |                     | -        | Sil |  |
| SGK            | ٥            | İşsizlik sigortası primi-İşveren                                                     |                                  |             | 0,00          | ₽           | 0                | 820,07 B       |                     | -        | Sil |  |
| SGK            | \$           | Genel Sağlık Sigortası Primi (işveren-işçi)                                          |                                  |             | 0,00          | \$          | 0                | 3.075,27 ₺     |                     | -        | Sil |  |
| SGK            | \$           | İşsizlik sigortası primi-İşçi                                                        |                                  |             | 0,00          | ŧ           | 0                | 410,04 to      |                     | -        | Sil |  |
| Vergi          | \$           | Diğer Ücretler Ile Ücret Sayılan Ödemelerden Yap.Tevkifat - Gelir Vergisi 94/1 md. 🔅 |                                  |             | 0,00          | 5           | 0                | 6.176,52 B     |                     | -        | Sil |  |
| SGK            | 0            | İşsizlik sigortası primi-İşveren                                                     |                                  |             | 0,00          | 8           | 0                | 820,07 18      |                     | -        | Sil |  |
|                |              |                                                                                      |                                  |             |               |             |                  |                |                     |          |     |  |
| SGK            | \$           | Malüllük, Yaşlılık ve Emeklilik Primi (işveren-işçi)                                 |                                  |             | 0,00          | 6           | 0                | 4.510,39 ₺     |                     | -        | Sil |  |
| SGK            | ٥            | Genel Sağlık Sigortası Primi (iştirakçi-işçi)                                        |                                  |             | 0,00          | Ð           | 0                | 2.050,18 🕏     |                     | -        | Sil |  |
| SGK            | \$           | Malüllük, Yaşlılık ve Emeklilik Primi (iştirakçi-işçi)                               |                                  |             | 0,00          | 5           | 0                | 3.690,32 10    |                     | -        | Sil |  |

#### SEÇİLMESİ GEREKEN KESİNTİLER EKRANI

Kesinti ekle buton tıklanarak, bordroda yer alan verilerin girişi **"kesinti alt türü"** sekmesinin altında belirtilen başlık bilgilerinin karşısına girilecektir. Vergi ile belirtilen hücrenin karşısına gelecek tutar bordroda yer alan "Vergi Muhafiyeti+Gelir vergisi" kalemlerinin toplamı şeklinde girilecektir.

Daha sonra bir alt kısımda yer alan **"İndirimler**" seçeneği aşağı doğru genişletilerek bordroda yer alan "Vergi muhafiyeti" istenilen tutar kısmına yazılacaktır.

Tüm bilgiler girildikten sonra Ödeme emri ekleri kısmına istenilen belgeler imzalı olarak taratılıp eklenecektir.

İlgili belgeler (Bordro, Gelirler/Kesintiler Belgesi, Banka Hesap Listesi vs.)

Tüm işleler yapıldıktan sonra **"Kaydet"** butonu ile belge oluşturma işlemi tamamlanır.

Oluşturulan belge kaydedildikten sonra gerçekleştirme görevlisi tarafından Harcama yetkilisine gönderilir. Harcama Yetkilisi ilgili belgeyi e-imza ile onayladıktan sonra sistem üzerinden belgeyi muhasebeye gönderecektir. Daha Sonra belge asılları ile birlikte Ödeme Emri Belgesinden 1 nüshayı BAP Koordinatörlüğü Tübitak-AB ofisine ulaştıracaktır.